# Mississippi Management and Reporting System

**Department of Finance and Administration** 

| MMRS MASH/Training Materials |                               |                           |  |
|------------------------------|-------------------------------|---------------------------|--|
| 6105                         | SPAHRS Approval Process –     | Revision Date: 06/21/2016 |  |
|                              | Approval Notification Process | Version: 4                |  |

## SPAHRS Approval Process Approval Notification Process Table of Contents

| Objective                | 3 |
|--------------------------|---|
| Outcome                  | 3 |
| General                  | 3 |
| Notification of Approval | 3 |

### **APPROVAL NOTIFICATION PROCESS**

#### Objective

Understand approval notification process of SPAHRS.

#### Outcome

Ability to recognize outstanding approvals and apply approvals to transactions will be gained.

#### General

There is a multi-level approval process within SPAHRS. Approvals can be applied by the user and/or supervisory officials at an agency, if required. Control agencies such as the State Personnel Board and the Department of Finance and Administration generally have the final level of approval after agency approvals have been applied.

Within an agency the approval process can also be multi-level. For example, the payroll approval process may include the payroll accountant's applying the first level of approval, a supervisor's having a second level of approval, and the Administrative Division Director's having a final agency approval level.

The system has an automatic notification process for approvals. If multiple approvals are required, the system notifies the next approving level that a transaction is ready for his or her approval. Notification when the approval or disapproval has been given can be transmitted back to the originating person or agency. There are also some browse options that display records with pending approvals.

Transactions requiring approvals are recorded as pending until approved. If the transaction is disapproved, it is noted as pending but flagged as disapproved. A disapproved action should be withdrawn (unapproved) by the originator and re-submitted for approval with necessary changes, or withdrawn (unapproved) by the originator and purged from the system. Certain processes of the system also record approvals by a status code. However, this generally occurs only for human resource transactions.

#### **Notification of Approval**

There are two standard ways to receive notification that a pending record is in the user's queue. The first method of notification occurs upon logging into SPAHRS. A Display Notification screen automatically appears, after the SPAHRS Welcome Screen, if there are any new items awaiting approval. This notification continues each time the user logs on to the system until the items have been selected.

The other method of notification is a Display Messages screen located under the Systems Administration Menu option. At the command line, the user types SA DM and presses ENTER to access the messages screen.

| Your Action                                      | System Response                     |  |  |
|--------------------------------------------------|-------------------------------------|--|--|
| 1. Choose <b>SA</b> (System Administration) Menu | The System Administration Menu will |  |  |
| and press ENTER.                                 | appear.                             |  |  |

STATEWIDE PAYROLL AND HUMAN RESOURCE SYSTEM PHFNC10 PHV1 06/21/2016 PHIMAINU PHIMAINM System Administration Menu 01:21 PM Description Code FastPath SM Security SCRTY Generic Tables Generic Tables - SPB Owned GTMMRS GT GS GTSPB Display Messages DM CPRR Approval Menu AM Batch Job Tracking JT BJOBT Error Menu EM ERR Printer Menu PM PRNT DU Display Messages By User ID DMUI Code: Direct Command: Enter-PF1---PF2---PF3---PF4---PF5---PF6---PF7---PF8---PF9---PF10--PF11--PF12---Help Main End Quit Your Action ... System Response ... 2. Choose DM (Display Messages) from the The Display Notifications screen will System Administration Menu and press appear. ENTER. STATEWIDE PAYROLL AND HUMAN RESOURCE SYSTEM System Administration Menu PHFNC10 PHV3 06/21/2016 PHIMAINU PHIMAINM 01:28 PM -----Display Notifications-----Notification Action/ Sent By/ Sent From/ Act Notification cd Description

| 1                                            | Acc | noerricación ca | Deseription              | noerricación type    | Sene Duce |
|----------------------------------------------|-----|-----------------|--------------------------|----------------------|-----------|
|                                              | =   | Agency# - 0843  | Agency                   | For your info only   | FMSAS23   |
|                                              |     |                 | ATHLETIC COMMISSION      | Agcy Addr info Chang | 08/01/12  |
| Į.                                           | _   | Agency# - 0843  | Agency                   | For your into only   | FMSAS23   |
| 1                                            |     |                 | ATHLETIC COMMISSION      | Agcy Addr into Chang | 08/01/12  |
|                                              | _   | Agency# - 0941  | Agency                   | For your info only   | FMSAS23   |
|                                              |     |                 | TRANSPORTATION           | Agcy Addr into Chang | 08/05/13  |
|                                              | _   | 0374-POSIT      | AGCY 0374 - PIN 4277     | Proposal Approved    | PHFNC10   |
|                                              |     | 02/15/08        | MAINTAIN POSITION PROFIL | Change to existing A | 02/15/08  |
|                                              | _   | 0374-POSIT      | AGCY 0374 - PIN 4277     | Proposal Approved    | PHFNC10   |
|                                              |     | 02/15/08        | MAINTAIN POSITION PROFIL | Change to existing A | 02/15/08  |
| Type: _ PIN\WIN Cont: Originator: Submitted: |     |                 |                          |                      |           |
| Enter-PF1PF2PF3PF4PF5PF6PF7PF8PF9PF10PF11PF1 |     |                 |                          |                      |           |
|                                              |     | Help Main E     | nd Bkv                   | vd Fwd               | Qui       |
| Table Detail NTYP-1 displayed successfully   |     |                 |                          |                      |           |
| +-                                           |     |                 |                          |                      | +         |

|    | Your Action                                  | System Response                     |
|----|----------------------------------------------|-------------------------------------|
| 3. | Select the desired approval notification to  | The Approval System, Process Record |
|    | review by entering <b>S</b> and press ENTER. | will appear.                        |

PHFNC10 PHV3 STATEWIDE PAYROLL AND HUMAN RESOURCE SYSTEM 06/21/2016 PHIOAP3N PHIOAP7M Approval System, Process record 01:29 PM 1 more > \*\*\*\* A P P R O V E D \*\*\*\* : 0374 Agency MH-MS STATE HOSPITAL Function Trans. Code : POSIT MAINTAIN POSITION PROFILE Status : A Approved Original Appr Date : 02/15/2008 Date Resolution : 02/15/2008 Originator : PHFNC10 KATIE WOMACK RECORD BEEN APPROVED BY SYSTEM NO APPROVERS FOUND Enter-PF1---PF2---PF3---PF4---PF5---PF6---PF7---PF8---PF9---PF10--PF11--PF12---Help Main End Disp Left Right Quit

| Your Action |                                       | System Response                      |  |
|-------------|---------------------------------------|--------------------------------------|--|
| 4.          | To access the second panel press F11. | The second panel of this screen will |  |
|             |                                       | appear.                              |  |

| PHFNC10 PHV3                                                                           | STATEWIDE PAYROLL AND                                                       | D HUMAN RESOURCE                          | SYSTEM           | 06/2                 | 1/2016       |
|----------------------------------------------------------------------------------------|-----------------------------------------------------------------------------|-------------------------------------------|------------------|----------------------|--------------|
| PHIOAP3N PHIOAP4M                                                                      | Approval System,                                                            | Approvers List                            |                  | 01:                  | 31 PM        |
| Agency :<br>Func Trans. Code :<br>Date requested :<br><u>1</u> of<br>Act Nt Lvl Seq Ag | 0374 MH-MS STAT<br>POSIT MAINTAIN H<br>02/15/2008 W KATIE<br>cy PIN User-ID | TE HOSPITAL<br>POSITION PROFILE<br>Status | Appr<br>Type<br> | Approver<br>Reviewer | Cont<br>stop |
|                                                                                        |                                                                             |                                           |                  |                      |              |
| Enter-PF1PF2<br>Help Main                                                              | PF3PF4PF5PF6<br>End                                                         | PF7PF8PF9<br>Bkwd Fwd Dis                 | PF10<br>D Left   | )PF11P<br>: Right Q  | F12<br>uit   |

|    | Your Action                                 | System Response                       |
|----|---------------------------------------------|---------------------------------------|
| 5. | Review the Approval System, Process         | If the record is system approved, the |
|    | Record; take the appropriate action in the  | following message will be displayed:  |
|    | Status field (A to Approve, D to Disapprove |                                       |
|    | or N for Return with No Action) and press   | Approval-message xxx-xxxx-xxxx        |
|    | ENTER.                                      | displayed successfully.               |